#### Anthony Williams

Just Software Solutions Ltd http://www.justsoftwaresolutions.co.uk

3rd September 2015

User Interfaces are widely considered to be one of the hardest aspects of software to develop with TDD.

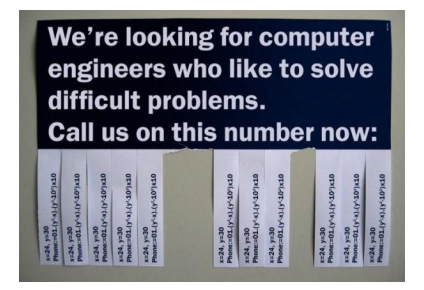

Anthony Williams

Just Software Solutions Ltd http://www.justsoftwaresolutions.co.uk

#### If it hurts, do it more often!

Anthony Williams

Just Software Solutions Ltd http://www.justsoftwaresolutions.co.uk

#### • What does it mean to Test-Drive a UI?

Anthony Williams

Just Software Solutions Ltd http://www.justsoftwaresolutions.co.uk

What does it mean to Test-Drive a UI?Why is it considered to be hard?

Anthony Williams

Just Software Solutions Ltd http://www.justsoftwaresolutions.co.uk

- What does it mean to Test-Drive a UI?
- Why is it considered to be hard?
- How can we do it?

# What does it mean to Test-Drive a User Interface?

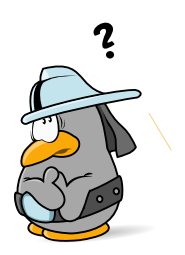

#### What does it mean to Test-Drive a User Interface?

- Write a test for the user interface
- Add the necessary code and UI features to make it pass
- Refactor
- Go to step 1

Anthony Williams

Just Software Solutions Ltd http://www.justsoftwaresolutions.co.uk

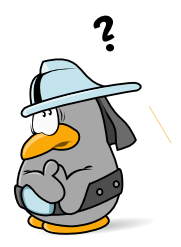

#### People don't know how to write UI tests

Anthony Williams

Just Software Solutions Ltd http://www.justsoftwaresolutions.co.uk

People don't know how to write UI testsFrameworks that don't support testing

Anthony Williams

Just Software Solutions Ltd http://www.justsoftwaresolutions.co.uk

- People don't know how to write UI tests
- Frameworks that don't support testing
- Code that doesn't support testing

Anthony Williams

Just Software Solutions Ltd http://www.justsoftwaresolutions.co.uk

- People don't know how to write UI tests
- Frameworks that don't support testing
- Code that doesn't support testing
- Tests written after the code

Anthony Williams

- People don't know how to write UI tests
- Frameworks that don't support testing
- Code that doesn't support testing
- Tests written after the code
- It's an unfamiliar way of working

Anthony Williams

### Aside: Seams

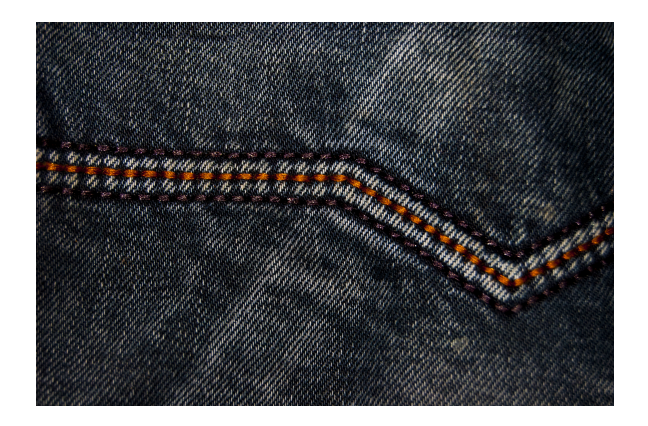

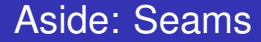

#### Michael Feathers defines a seam as:

#### ... a place where you can alter behaviour in your program without editing in that place.

Anthony Williams

Just Software Solutions Ltd http://www.justsoftwaresolutions.co.uk

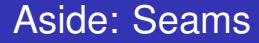

# Seams allow us to separate the code under test from the rest of the system.

Anthony Williams

Just Software Solutions Ltd http://www.justsoftwaresolutions.co.uk

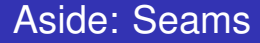

#### Typical Seams:

- Callbacks
- Virtual Functions
- Interfaces

Anthony Williams

Just Software Solutions Ltd http://www.justsoftwaresolutions.co.uk

### How can we Test-Drive User Interfaces?

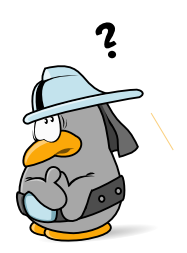

How can we Test-Drive User Interfaces?

# TDD works best when the tests are in the same language as the code under test.

Anthony Williams

Just Software Solutions Ltd http://www.justsoftwaresolutions.co.uk

How can we Test-Drive User Interfaces?

TDD works best when the tests are in the same language as the code under test.

### This is the easiest way to get a seam in the right place.

Anthony Williams

Just Software Solutions Ltd http://www.justsoftwaresolutions.co.uk

# Test-Driving User Interfaces is easiest when the framework supports you.

Anthony Williams

Just Software Solutions Ltd http://www.justsoftwaresolutions.co.uk

Test-Driving User Interfaces is easiest when the framework supports you. JavaScript frameworks often allow you to trigger events in code.

Anthony Williams

Test-Driving User Interfaces is easiest when the framework supports you. JavaScript frameworks often allow you to trigger events in code. Desktop frameworks often don't.

Anthony Williams

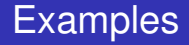

#### Two examples:

- JavaScript/JQuery
- C++/MFC for Windows

Anthony Williams

Just Software Solutions Ltd http://www.justsoftwaresolutions.co.uk

### JavaScript Example

### Suppose we have a web-app with an AJAX-based search box.

The user enters a search term and clicks "search", and the app does a background search and displays the results.

Anthony Williams

Just Software Solutions Ltd http://www.justsoftwaresolutions.co.uk

#### JavaScript Example: Mockup

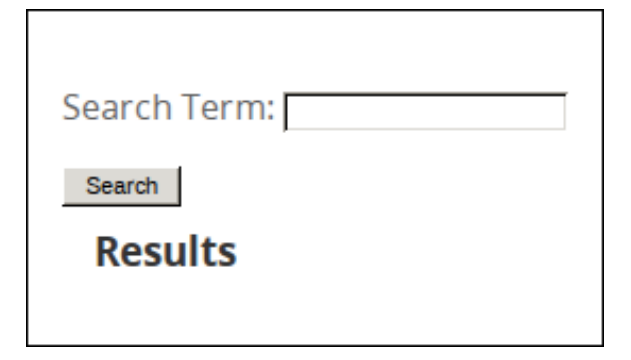

Anthony Williams

Just Software Solutions Ltd http://www.justsoftwaresolutions.co.uk

JavaScript Example: Important Points

# Ignore styling for now: we're not testing the CSS.

Anthony Williams

Just Software Solutions Ltd http://www.justsoftwaresolutions.co.uk

- Ignore styling for now: we're not testing the CSS.
- We need to create the HTML fragment in our test.

Anthony Williams

Just Software Solutions Ltd http://www.justsoftwaresolutions.co.uk

- Ignore styling for now: we're not testing the CSS.
- We need to create the HTML fragment in our test.
- We need to trap the AJAX call: we're testing the UI, not the backend.

Anthony Williams

Just Software Solutions Ltd http://www.justsoftwaresolutions.co.uk

#### JavaScript Example: First test

```
function test edit box exists() {
 var body=$('body');
 body.empty();
 body.append(
    load html from file('fragments/search form.html'));
 var edit box=body.find('form input.search-term');
  if (edit box.length!=1) {
    alert ('There are '+edit box.length+
      ' edit boxes, instead of 1');
    return false;
  }
 return true;
```

JavaScript Example: First test

Make it pass:

fragments/search\_form.html:

<form> <input class="search-term" type="text"> </form>

Anthony Williams

Just Software Solutions Ltd http://www.justsoftwaresolutions.co.uk

#### JavaScript Example: Driver page

```
<html>
<script type="text/javascript"
 src="http://code.jquery.com/jquery-1.11.1.min.js">
</script>
<script type="text/javascript" src="app.js"></script>
<script type="text/javascript">
    function test edit box exists() { ... }
    $(document).ready(function() {
        if (test edit box exists()) {
            alert("Success");
        });
</script>
</html>
```

Anthony Williams

#### JavaScript Example: First AJAX test

```
function test_search_sends_ajax() {
 var form=load_search_form(); var posted_ajax=[];
 var dummy_ajax=function(url,data,handler) {
    posted_ajax.push({url:url,data:data,handler:handler}
  setup_search_form(form,dummy_ajax);
 form.attr('action','#');
  form.find(input.search-term').val("red widgets");
 form.find('button.search').click();
  if ((posted ajax.length!=1) ||
    (posted ajax[0].url!='/search') ||
    (posted ajax[0].data.term!='red widgets')) {
    alert ('No/Wrong AJAX request posted'); return false;
  return true;
```

Anthony Williams

JavaScript Example: Framework support

Simulating the click is easy:

#### form.find('button.search').click();

# We don't need to know how the click event is attached to the button.

Anthony Williams

Just Software Solutions Ltd http://www.justsoftwaresolutions.co.uk

#### JavaScript Example: First AJAX test

#### Make it pass:

app.js:

```
function test_results_go_in_div() {
  var form=load_search_form(); var posted_ajax=[];
  var dummy_ajax=function(url,data,handler) {
    posted_ajax.push({url:url,data:data,handler:handler})
    setup_search_form(form,dummy_ajax);
    form.attr('action','#');
    form.find(input.search-term').val("red widgets");
    form.find('button.search').click();
    ...
```

```
var result_data={
    results:[
    "red spinning widgets",
    "fast red widgets",
    "big red widgets"
    ]
};
test_data.posted_ajax[0].handler(result_data);
...
```

```
var result_div=form.find('.results');
if((result_div.children().length!=1) ||
  (result_div.find('ul').length!=1) ||
  (result_div.find('ul li').length!=3)){
    alert('Results should have a list with one row per
    return false;
}
...
```

Anthony Williams

```
function setup search form(form, ajax) {
 var results field=form.find('.results');
 var handle_results=function(data) {
    var result list=$('');
    for(var i=0;i<data.results.length;++i) { ... }</pre>
    results_field.append(result_list);
  };
  form.find('button.search').click(function() {
    ajax(
      '/search',
      {term:form.find('input.search_term').val()},
      handle results);
    return false;
 });
```

Anthony Williams

```
function jquery_ajax(url,data,handler,failure_handler){
   $.post(url,data,handler).fail(function(xhr){
      if(failure_handler){
      failure_handler(
           xhr.status,xhr.statusText,xhr.responseText);
      }
   });
}
```

Anthony Williams

### C++ Example

#### C++ Example: Search Dialog Mockup

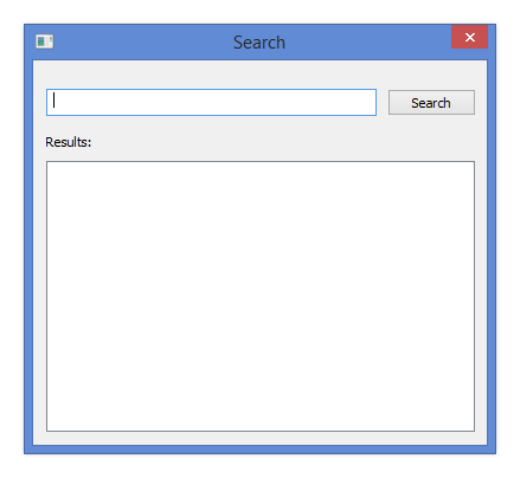

Anthony Williams

Just Software Solutions Ltd http://www.justsoftwaresolutions.co.uk

#### C++ Example: A test

void test\_search\_request\_sent\_on\_click() {
 DummySearchServer server;
 SearchUI display(non\_owning\_shared\_ptr(&server));
 display.create();
 simulateUserTextEntry(
 display,IDC\_SEARCH\_BOX,"red widgets");
 simulateUserClick(display,IDC\_SEARCH\_BUTTON);
 assert(server.requests.size()==1);
 assert(server.requests[0].searchTerm=="red widgets");
}

#### C++ Example: the class definition

```
class SearchServer;
```

```
class SearchUI: public CDialog{
   shared_ptr<SearchServer> server;
public:
   SearchUI(shared_ptr<SearchServer> server_);
   void create();
protected:
   void OnSearchButtonClicked();
   DECLARE_MESSAGE_MAP();
};
```

```
void SearchUI::OnSearchButtonClicked(){
   CString s;
   GetDlgItemText(IDC_SEARCH_BOX,s);
   server->search(s);
}
```

BEGIN\_MESSAGE\_MAP(SearchUI,CDialog)
ON\_COMMAND(IDC\_SEARCH\_BUTTON,OnSearchButtonClicked)
END\_MESSAGE\_MAP()

Anthony Williams

Just Software Solutions Ltd http://www.justsoftwaresolutions.co.uk

# C++ frameworks often don't make it easy to simulate user interactions

Anthony Williams

Just Software Solutions Ltd http://www.justsoftwaresolutions.co.uk

# C++ frameworks often don't make it easy to simulate user interactions

... so we have to write our own support functions (simulateUserTextEntry and simulateUserClick).

Anthony Williams

Just Software Solutions Ltd http://www.justsoftwaresolutions.co.uk

#### C++ Example: test support functions

On Windows, you have a choice:

- Use the UI Automation API to simulate the user interactions,
- Use the SendInput API to simulate the input to the control, or
- Update the controls and send the messages that would be generated

#### I prefer option 3.

#### C++ Example: test support functions

```
void simulateUserTextEntry(
  CWnd& window, int controlId, CString text) {
    auto control=window.GetDlgItem(controlId);
    assert (control);
    assert(getClassName(control) == WC_EDIT);
    assert(control->IsWindowEnabled());
    auto editCtrl=(CEdit*)control;
    if(text.GetLength()>editCtrl->GetLimitText())
      text=text.Left(editCtrl->GetLimitText());
    SetWindowText(editCtrl->m hWnd, text);
    auto parent=editCtrl->GetParent(); assert(parent);
    parent->SendMessage(
      WM COMMAND, MAKELONG (controlld, EN CHANGE),
      (LPARAM) editCtrl->m hWnd);
```

You need a support function for each type of user interaction:

- Button clicks,
- Drop-down list selection,
- Right clicks,
- Menu selection
- . . .

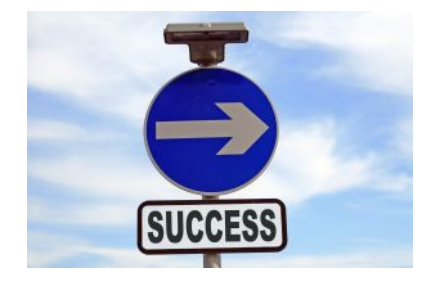

Mock out everything that isn't the focus of the test:

- Database access
- File access
- Other UI components such as message boxes

Anthony Williams

Just Software Solutions Ltd http://www.justsoftwaresolutions.co.uk

Trust the framework:

- Query controls for their data/settings
- Wrap controls that don't allow queries
- Do not test the pixels unless you're testing a graphical control

Write a library of support functions:

- Write each function as you need it
- Use the framework where you can

Anthony Williams

- Red-green-refactor
- Baby steps Do The Simplest Thing That Could Possibly Work
- Have fun!

Anthony Williams

### Questions?

#### My Book

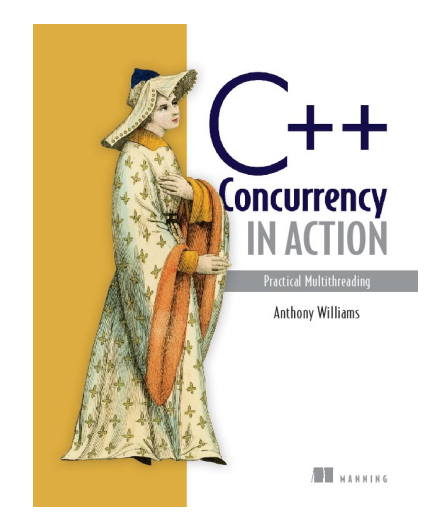

#### C++ Concurrency in Action: Practical Multithreading

http://stdthread.com/book

Anthony Williams

Just Software Solutions Ltd http://www.justsoftwaresolutions.co.uk

#### **Picture credits**

The images listed below are from the specified source, with the specified license. All other images are copyright Just Software Solutions Ltd, licensed under Creative Commons Attribution ShareAlike 4 https://creativecommons.org/licenses/by-sa/4.0/.

- Penguin Questioning: https://commons.wikimedia.org/wiki/File:Penguin\_questioning\_by\_mimooh.svg by Mimooh, Creative Commons Attribution-Share Alike 3.0 Unported
- Seams: https://pixabay.com/en/fabric-blue-jeans-thread-seam-676564/ by Alexei Abramov, Public Domain
- Success sign: https://commons.wikimedia.org/wiki/File:Success\_sign.jpg by Keith Ramsey (RambergMedialmages), Creative Commons Attribution ShareAlike
- Difficult Problems: https://www.flickr.com/photos/31733144@N04/3131350666 by wakefielddavid, Creative Commons Attribution 2.0

Anthony Williams

Just Software Solutions Ltd http://www.justsoftwaresolutions.co.uk